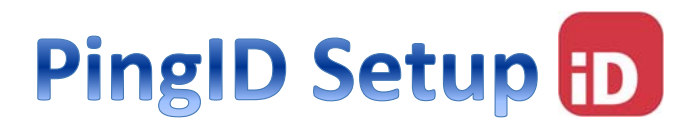

brands

PLEASE USE YOUR L BRANDS NETWORK ID AND PASSWORD TO LOGIN

Navigate to the MFA enrollment site https://MyMFA.lb.com

Enter your network credentials

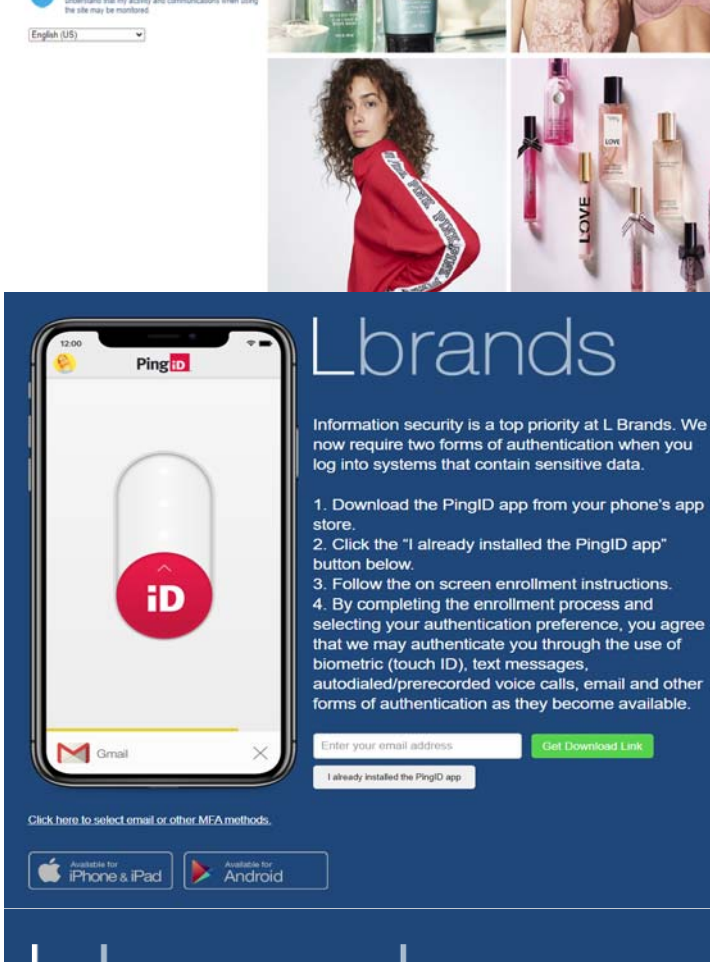

0

#### Enter your email address then click

Get Download Link

# Open the email using a computer browser which will show a QR code

Touch the appropriate mobile store option to download PingID

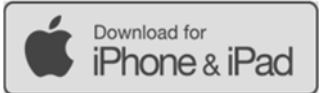

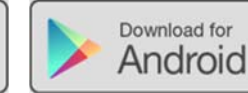

# Lbrands Finish Pairing Ping ID

To complete the pairing process, simply open the PingID app on your mobile device and scan the following QR code. You can also manually pair your device using the pairing key below.

Start Over

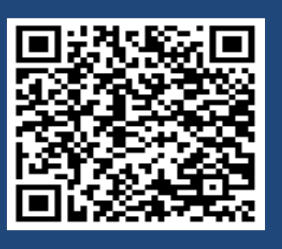

Pairing Key:

#### Install PingID app on the mobile device

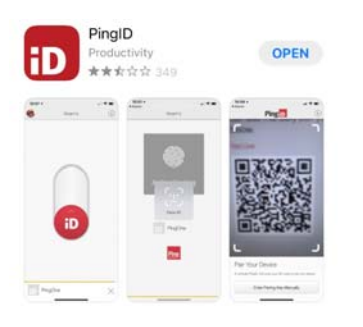

#### Open the App and select Accept for Terms of Service

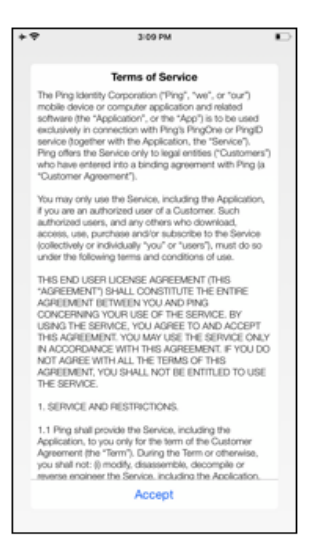

## Select I Understand for important notice

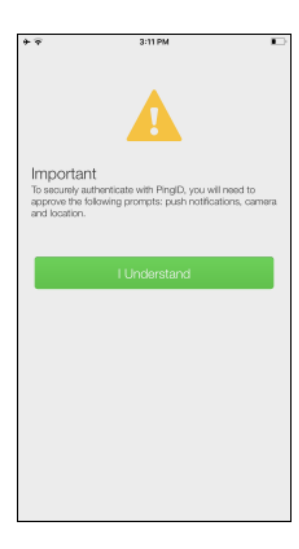

#### Allow PingID for Notifications and OK for Camera

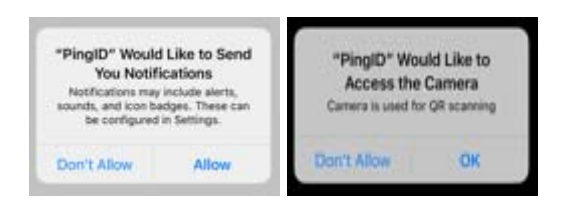

The app should be ready to scan the QR code on the email

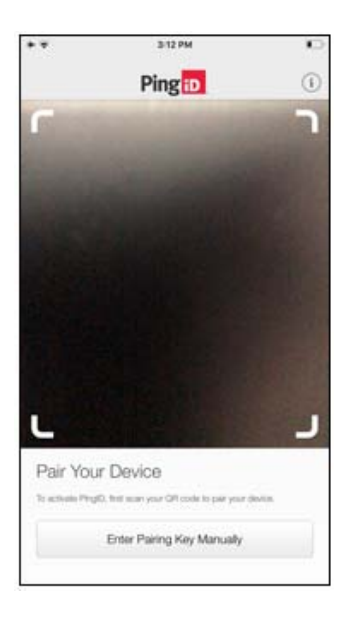

### Select Keep Only While Using and Allow While Using App

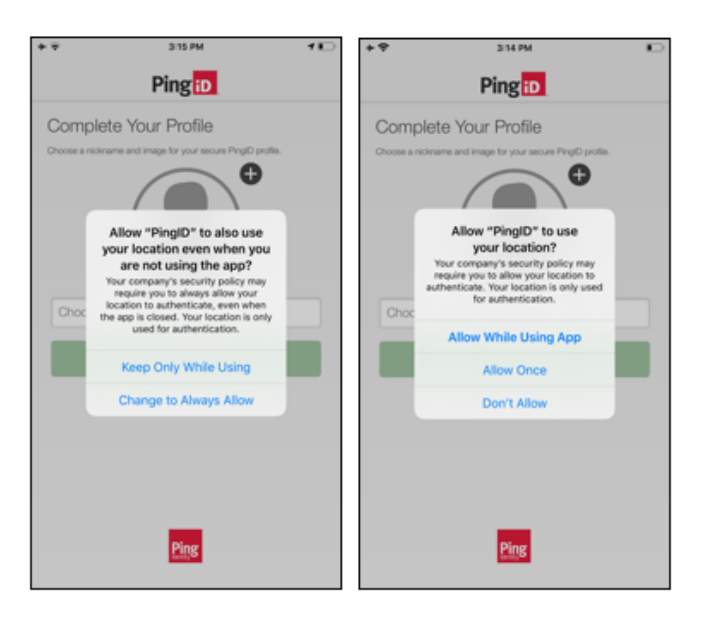

Choose a Nickname (An example of your nickname can be your network ID) and select Done

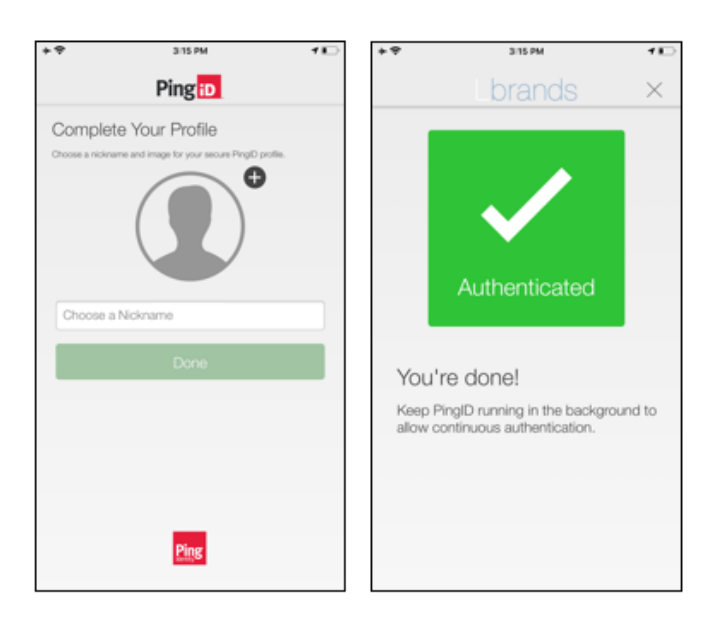

Once authenticated, you should be all set.